# Programme généraliste : Espoirs de la Recherche

# **NOTICE EXPLICATIVE** - AMORÇAGE DE JEUNES EQUIPES 2024

### **IMPORTANT**:

<u>CV du demandeur</u> : à télécharger en format PDF, obligatoirement <u>selon le modèle FRM</u> disponible dans l'onglet "Liste des documents" – 2 pages de 2Mo maximum

<u>Publications</u> et brevets du demandeur : indiquer les 10 principales acceptées dans des revues à comité de lecture au cours des 10 dernières années. Chaque publication doit être accompagnée d'une <u>description en 1-2 phrase(s) de la portée des travaux</u> et/ou de leur éventuel impact sur les politiques ou pratiques en biologie-santé

Par ailleurs,

- Tout dossier non conforme (pièces non conformes, etc...) sera jugé irrecevable.
- Toute demande non transmise à la date de clôture de l'appel à projets sera immédiatement jugée **irrecevable**.

Il est fortement conseillé de lire l'intégralité de la notice explicative avant de débuter la saisie du formulaire en ligne.

## A. Soumettre une demande de financement

#### 1/ Qui fait la demande ?

La demande est faite par le demandeur (applicant)

2/ Intervenants :

Deux intervenants sont impliqués dans la demande :

- Le demandeur
- Le directeur du laboratoire d'accueil : qui doit consentir à votre demande

# B/ Procédure du demandeur (applicant)

#### Procédure de soumission :

La demande de financement s'effectue en ligne via le portail eAwards de la FRM <u>https://frm.evision.ca/eAwards applicant ou depuis le site https://www.frm.org/chercheurs</u>

Si vous n'avez pas déjà un compte eAwards, vous devez vous en créer un. L'identifiant (compte eAwards) sera votre courriel de contact. Pour tout problème, merci de contacter support@frm.org

Le formulaire peut se remplir en français ou anglais.

Si vous souhaitez **afficher** la page **en Anglais**, merci de cliquer sur **English**, situé dans le bandeau bleu situé en haut à droite de l'écran.

Dans un premier temps, merci de <u>mettre à jour votre profil</u> (en haut de la page, cliquer sur : « **Mon Profil** ». Les informations saisies seront rapatriées dans le formulaire.

#### 1/Création d'une demande de financement

Après avoir saisi votre compte eAwards (identifiant) et mot de passe, la page suivante s'affichera :

| Détails des activités                                       | Programmes et Formulaires |
|-------------------------------------------------------------|---------------------------|
| <ul> <li>En tant que demandeur</li> <li>Sessions</li> </ul> | Axe neurodégénératif      |
| Mes formulaires<br>CV                                       | Espoirs de la Recherche   |
|                                                             |                           |
|                                                             | Prix de recherche         |

Pour saisir votre demande de financement, dans « Détails des activités » (situés à gauche de l'écran), cliquez successivement sur :

- « Sessions »
- « Espoirs de la Recherche »
- Amorçage de jeunes équipes AJE Session 2024 « Créer nouvelle demande »

```
AJE - Amorçage de jeunes équipes - AJE-Session-1-2024 Créer nouvelle demande
```

La création d'une demande génère un numéro de dossier <u>unique</u>, <u>à conserver</u> pour toute communication avec la FRM.

La demande apparaît alors dans la rubrique située à gauche de l'écran « Mes formulaires »

| Détails des ac   | tivités |
|------------------|---------|
| ▼En tant que den | nandeur |
| Sessions         |         |
| Mes formulai     | res     |
| CV               |         |

En cliquant sur « **Mes formulaires** », à gauche de l'écran s'affichent <u>toutes les sections du</u> <u>formulaire à renseigner</u> indépendamment les unes des autres. Un code couleur vous permettra d'identifier le statut de chaque section. La légende est disponible en ligne.

Pour chaque section, il est demandé de **sauvegarder**, sinon les données saisies seront perdues, sans oublier de valider le formulaire et de transmettre.

Nous attirons votre attention sur quelques sections suivantes :

### a. Section « Preamble »

Il est impératif de lire attentivement cette section et de sauvegarder avant toute saisie.

### b. Section « Applicant »

Les données affichées sont reprises du profil du demandeur (applicant). Elles sont à vérifier et à valider. Toute modification doit être apportée en retournant sur « **Mon profil** ».

#### c. Section « Host laboratory and team »:

Renseigner la structure et le laboratoire d'accueil « **host laboratory** » du demandeur (applicant).

Les laboratoires sont regroupés par « structures » correspondant à des sites géographiques. Le référentiel est consultable via l'onglet « Liste de documents ».

Si vous ne trouvez pas votre laboratoire et/ou votre équipe d'accueil, allez dans l'onglet « Contacts » / « Procédure Laboratoire / Equipe non trouvés ». Vous devrez attendre la

validation de la FRM qui se fera dans les 2 jours ouvrés et au plus tard <u>48 heures avant</u> la date de clôture des demandes.

Nous vous rappelons qu'<u>aucune demande de modification</u> du référentiel des laboratoires ne sera prise en compte à compter de <u>2 jours ouvrés</u> avant la date de clôture de l'appel à projets.

Suite à la sauvegarde de la page, le directeur du laboratoire d'accueil du demandeur recevra un courriel pour l'inviter à consentir à votre demande.

<u>Attention</u> : le fait que cette section passe au « vert » ne signifie pas que votre directeur a consenti à votre demande (voir E/ Vérification du consentement du directeur).

### d. Section « Funding »

Le montant maximum est de 450 000 € pour une durée de 3 ans.

Frais éligibles : équipement, fonctionnement, mission et /ou personnel <u>Attention</u> :

Les frais de mission éligibles sont de 3 000 € maximum par année, soit 9 000 € pour 3 ans. Les frais de publications sont limités à 15 000€ pour la globalité du projet. Frais de gestion :

- 4% maximum de la subvention, si votre futur organisme gestionnaire est : CNRS, INSERM ;
- 6% maximum de la subvention, pour les autres organismes gestionnaires publics.

Le financement alloué doit **débuter** impérativement dans les **4 mois** suivant la date de sélection par la FRM.

Renseigner un tableau par année, et le montant total du financement demandé (en euros) doit être égal à la somme détaillée de toutes les dépenses des 3 années.

### e. Section « Indexation »

Cette section permet à la FRM de satisfaire les demandes de ses donateurs et lui sert à des fins de communication

### f. Section « Signature and submission »

**Attention :** sans avoir cliqué sur **« Valider »** et **« Transmettre »,** votre demande de financement ne sera jamais prise en compte. Une fois votre demande « Transmise », elle n'est plus modifiable.

## C/ Procédure Directeur du laboratoire du demandeur (consentement)

Le directeur du laboratoire d'accueil doit <u>posséder</u> un compte eAwards et <u>renseigner</u> son profil (portail : <u>https://frm.evision.ca/eAwards\_applicant)</u>, afin de pouvoir consentir à la demande de l'applicant.

### <u>Comment consentir ?</u>

Lorsque le demandeur (applicant) aura renseigné et validé son laboratoire et son équipe d'accueil dans son formulaire de demande, le directeur du laboratoire recevra un courriel l'invitant à consentir à la demande de financement. Ce **consentement est obligatoire** pour que la demande soit transmise à la FRM. S'il ne reçoit rien dans sa boite de réception, qu'il vérifie ses SPAMS ou courriers indésirables ou qu'il vérifie dans son compte eAwards, dans « Détails des activités » dans la rubrique « courriels FRM ».

Le directeur du laboratoire d'accueil devra se connecter à son propre compte eAwards et cliquer sur « **en tant que directeur** », situé à gauche de l'écran dans « Détails des activités ».

Il pourra pré-visualiser la demande de financement correspondante et dans la colonne « **Consentement** » devra cliquer « Accepter » ou « Refuser ».

Le demandeur (applicant) sera informé par courriel de sa décision. S'il ne reçoit rien dans sa boite de réception, qu'il vérifie dans ses SPAMS ou courriers indésirables.

## D/ Après la transmission de la demande

Aucun e-mail n'est envoyé au demandeur (applicant) confirmant la transmission de la demande. Pour s'assurer de la bonne transmission de sa demande, le demandeur vérifiera dans « Mes formulaires », la colonne « Statut du formulaire » : le statut doit passer de « en cours » à « **Transmis** ».

Après l'instruction de la demande par la FRM, une notification sera envoyée au demandeur (applicant) pour la recevabilité administrative.

# E/ Vérification du consentement du directeur

Afin de s'assurer que le directeur de la structure d'accueil a bien consenti à la demande, le demandeur vérifiera dans la section « Mes formulaires, « Autres statut » et cliquera sur Visualiser.

| Programme                 | Dossier                               | Titre du projet | Date limite de la session | Date limite de votre établissement | (7)<br>Statut du formulaire | Autres statuts | Dernière modification | Pré-visualiser | Documents joints par la FRM |
|---------------------------|---------------------------------------|-----------------|---------------------------|------------------------------------|-----------------------------|----------------|-----------------------|----------------|-----------------------------|
|                           |                                       |                 | 1 1                       |                                    | 1                           | I              |                       |                |                             |
| Environnemment -<br>Santé | Pré-Demande<br>9804 (ENV201911009804) |                 | 31/12/2019 00:00          | Non applicable                     | En cours                    | Visualiser     | 08/10/2019 15:26      |                | Visualiser                  |

Dans la fenêtre « Autres statuts », le statut du consentement est indiqué dans la dernière colonne.

| Autres Statuts           |     |                      |             |                    |                |  |  |  |
|--------------------------|-----|----------------------|-------------|--------------------|----------------|--|--|--|
| Rôle                     | Nom | Organisation         | Statut CV   | Pièce jointe au CV | Consentement   |  |  |  |
| Chef d'équipe            |     | EVALUATEURS EXTERNES | Non requis  | Non Applicable     | Non applicable |  |  |  |
| Directeur de laboratoire |     | EVALUATEURS EXTERNES | Non Attaché | Non Applicable     | Oui            |  |  |  |

4